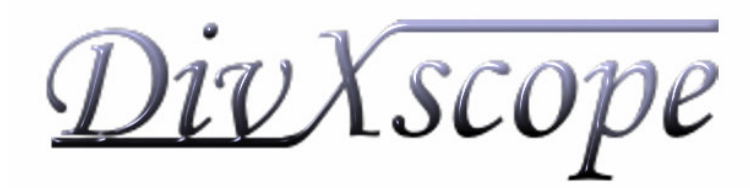

## Fonctionnalités de DivXscope

**DivXscope** dispose de diverses fonctionnalités permettant à l'utilisateur de gérer sa vidéothèque personnelle.

Ce logiciel dispose d'un onglet Liste de Films (1) présentant la liste des films pour lesquels il existe une fiche. En sélectionnant un titre dans la liste, la fiche apparaît dans le volet D'autres fonctions de droite. sont aussi disponibles sous cet onglet comme la suppression d'une fiche, la création de nouvelles fiches, la possibilité d'ajouter un film numérique dans la liste de lecture et de sauvegarder les modifications de la base de fiches de films.

L'onglet *Classement (2)* permet d'afficher les noms des fiches de films présentes dans la base de données sous forme d'un arbre. Il est possible de les classer par Genres, par Nationalités, par Distributeurs, par Niveau de préférence, par Types de support ou simplement en groupes Alphabétiques.

La *Liste de Lecture* se trouve sous l'onglet portant le même nom (3) et permet de gérer une liste de lecture et de la lancer depuis l'application, pour l'envoyer à l'application par défaut prenant en charge les listes de lecture (fichier \*.pls).

Sous l'onglet *Importation de Fiches (4)*, il y a la liste des fiches de films disponibles sur le site Internet de Movie Covers. Il est possible de mettre à jour cette

liste, de rechercher un film par son identifiant et d'ajouter une fiche de film voulue dans la base de fiches de films.

Un outil de recherche de fiche de film est contenu sous l'onglet **Recherche** (5), qui propose une recherche multicritère, prenant en compte le nom du film, les mots clés, les acteurs, les distributeurs ou l'année de sortie du film.

**DivXscope** permet bien sûr de personnaliser les fiches de films, sous l'onglet *Edition de la Fiche* (6) en modifiant les informations de fiche, en modifiant l'image du film, en donnant un nom de support, en y associant un fichier numérique et en choisissant un niveau de préférence pour la fiche de film affichée.

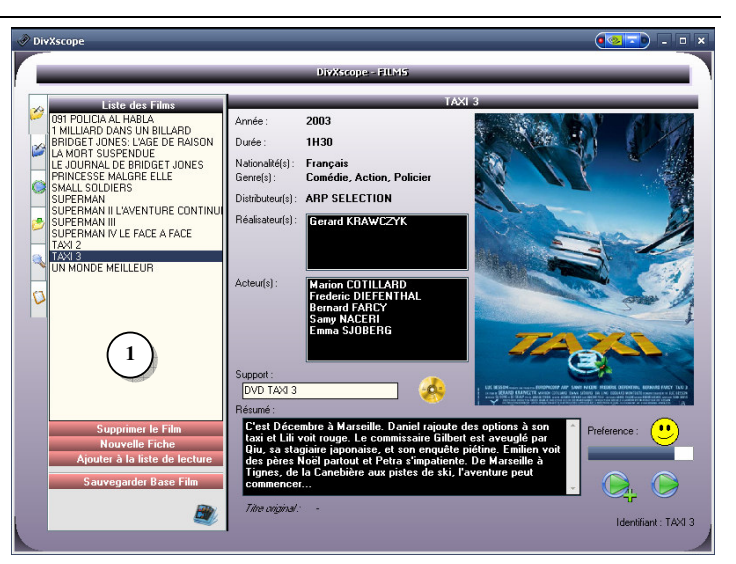

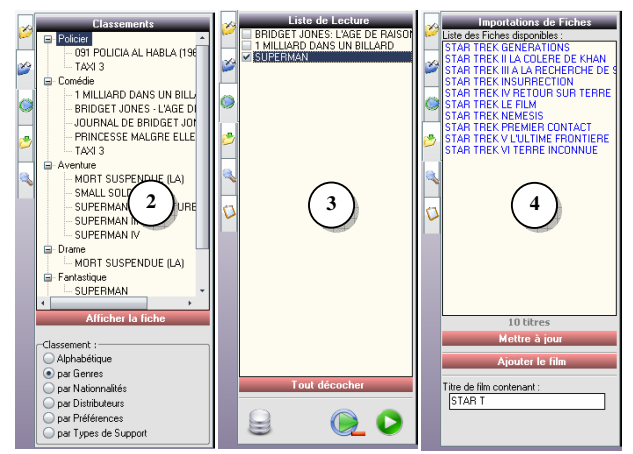

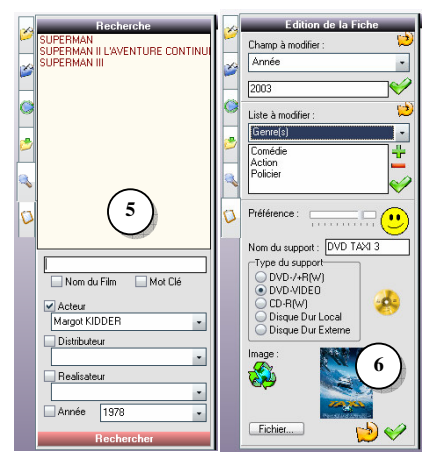

Pour ajouter manuellement une nouvelle fiche, il suffit de cliquer sur le bouton 'Nouvelle fiche'. La chaîne de caractères saisie dans la boîte de dialogue de création de fiche de film correspond au titre de la fiche.

| Création de fiche de film                            | • |
|------------------------------------------------------|---|
| Veuillez saisir l'identifiant de la nouvelle fiche : |   |
|                                                      |   |
| 1                                                    |   |
| OK Annuler                                           |   |
|                                                      |   |

Si le titre correspond à un titre connu de *moviecovers*, la fiche est automatiquement remplie et l'image téléchargée. Sinon, une fiche vide est générée. Comme toute fiche, il est possible de la modifier (6), et d'ajouter une image personnalisée de l'affiche en cliquant sur l'image de la zone d'édition (7). Après validation, l'image est enregistrée dans la base des films et associée à cette fiche.

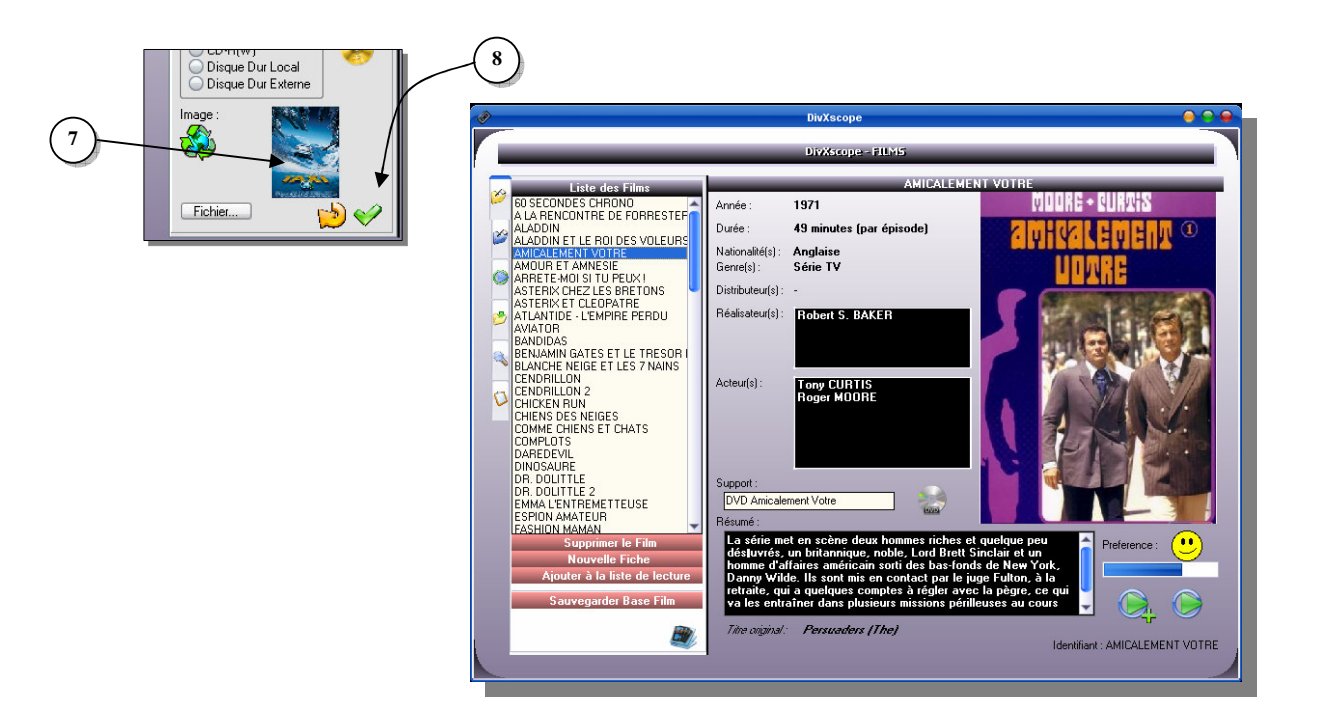

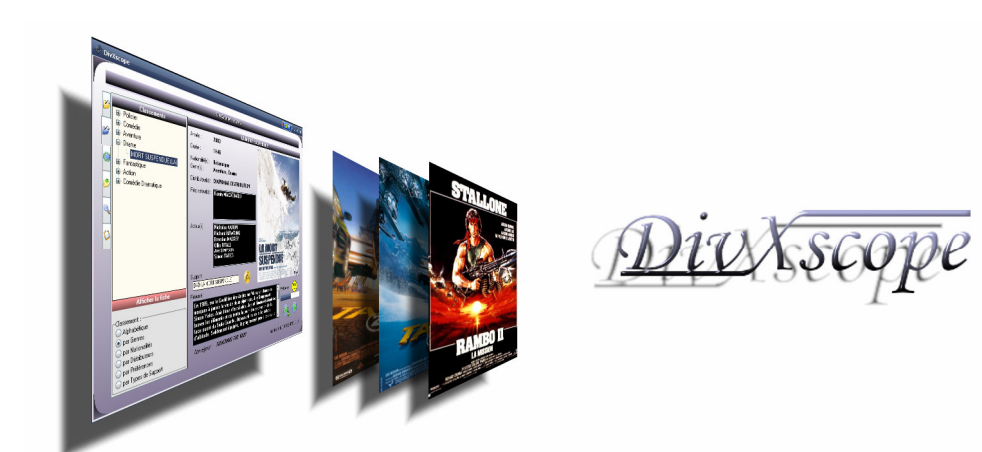